## Construction of the "Lute of Pythagoras" TI-Nspire 2.0 OS

## Created by: Ray Fox, Overton HS, Nashville, TN.

## **Activity Overview**

- 1. Students will construct the Lute of Pythagoras.
- 2. The Learners will identify the different geometric shapes used and created.
- 3. Extension: Challenge groups to collaborate in completing chart at the end of the worksheet.
- 4. Option: Have students color a selected design(s) and post around classroom.
- 5. Option: Use the results from option 2 to create a stained glass window.

## **TN State Standard**

CLE 3108.4.2 Describe the properties of regular polygons, including comparative classifications ... (Level 3 on Webb's Depth of Knowledge)

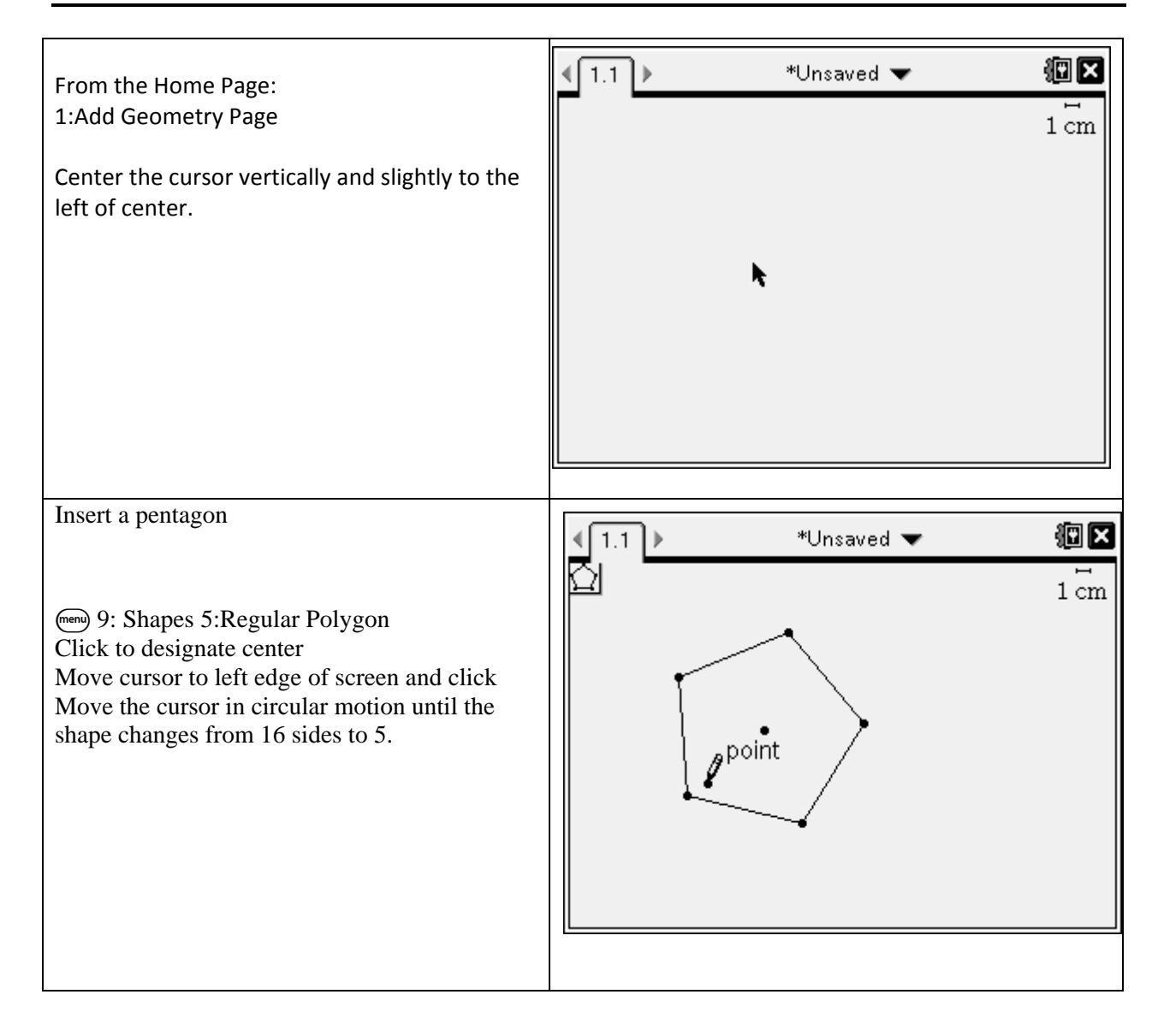

| Aligning the pentagon                                                                                                    |                                        |
|----------------------------------------------------------------------------------------------------|----------------------------------------|
| Rotate the pentagon by grabbing a vertex and rotating until the right side is vertical.                                                                                                    | ·<br>·                                 |
| Extending two sides until they cross.                                                                                                    | <ul> <li>【1.1 ▶ *Unsaved ▼ </li> </ul> |
| <ul> <li>7:Points &amp; Lines</li> <li>Ray</li> <li>Click on the upper most vertex</li> <li>Move cursor to the top right vertex and click</li> <li>Click on the lowest vertex</li> <li>Move cursor to the bottom right vertex and click</li> <li>Grab the ends of each ray and extend until they cross</li> </ul>                                            | i cm                                   |
| With the rays as guides,<br>T:Points & Lines<br>5: Segment<br>Click on the upper left point, then on<br>intersection of rays<br>Click on the intersection of rays, the on the<br>lower left point.<br>T: Actions<br>3: Hide/Show<br>Click on the exposed ends of the rays<br>(Make sure the word "ray" is visible.)<br>Hide the center point of the pentagon |                                        |

| Connect all the vertices of the pentagon with<br>line segments:<br>7:Points & Lines<br>5: Segment                                                                                                    | 1.1 *Unsaved ▼ IIII          |
|----------------------------------------------------------------------------------------------------|------------------------------|
| Mark each side of kite equal distances.<br>Use the right most vertices as center of circles<br>with a radius extending to the right<br>intersection of the star.<br>9:Shapes<br>1: Circle<br>Click on the top right vertex, then<br>intersection point of right line segments<br>Repeat using the lower right vertex, also to<br>same intersection point. | 1.1 *Unsaved ▼ ∰ X<br>1 cm   |
| Complete the second, nested pentagon.<br>Connect where the circles intersect the sides<br>of the kite by:<br>T:Points & Lines<br>5: Segment<br>Hide the circles<br>1: Actions<br>3: Hide/Show<br>Click on each circle                                                                                                    | 1.1 *Unsaved<br>1 cm<br>1 cm |

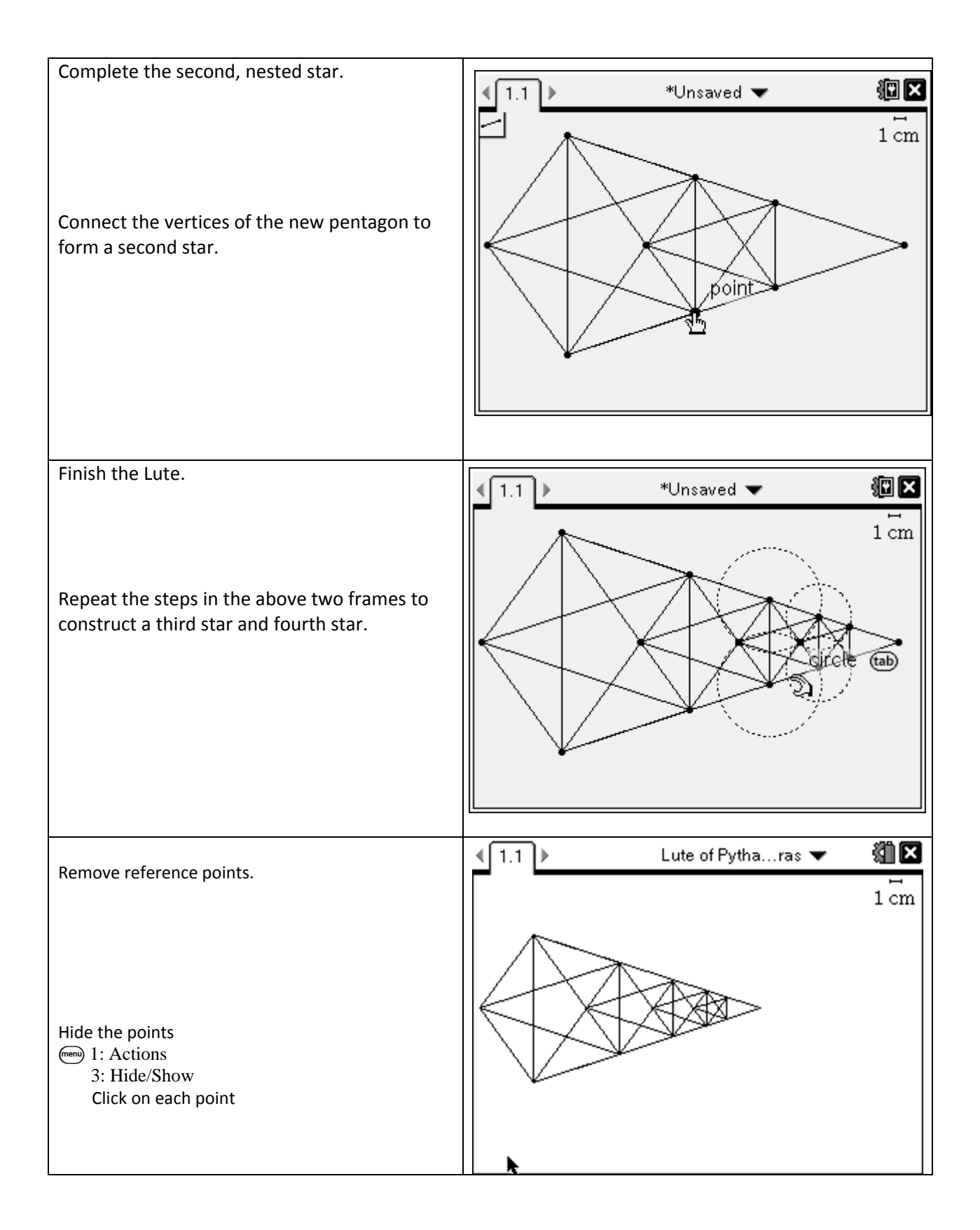

|                      | Pentagons | Stars | Triangles | Parallelograms | Trapezoids | Kites | Rhombus | Line     | Intersection |
|----------------------|-----------|-------|-----------|----------------|------------|-------|---------|----------|--------------|
|                      |           |       |           |                |            |       |         | Segments | Points       |
|                      |           |       |           |                |            |       |         |          |              |
| Characteristics      |           |       |           |                |            |       |         |          |              |
| Sides:               |           |       |           |                |            |       |         |          |              |
| Angles:              |           |       |           |                |            |       |         |          |              |
| _                    |           |       |           |                |            |       |         |          |              |
| With 1 <sup>st</sup> |           |       |           |                |            |       |         |          |              |
| Pentagon             |           |       |           |                |            |       |         |          |              |
| 2 <sup>nd</sup>      |           |       |           |                |            |       |         |          |              |
|                      |           |       |           |                |            |       |         |          |              |
| 3 <sup>rd</sup>      |           |       |           |                |            |       |         |          |              |
|                      |           |       |           |                |            |       |         |          |              |
| 4 <sup>th</sup>      |           |       |           |                |            |       |         |          |              |
|                      |           |       |           |                |            |       |         |          |              |

What patterns do you see?\_\_\_\_\_